# Bűnügyi adatok elemzése, QGIS Copiapó verzióra Wilpen L. Gorr oktatóanyaga alapján

# **Copyright Information:**

*CrimeMapTutorial* is copyrighted by and the property of Wilpen L. Gorr of Carnegie Mellon University. It is intended for use by law enforcement officers and staff, and educators. It can be distributed freely for use in law enforcement or related agencies and for educational purposes, but cannot be re-sold. Ed Wells, of GeoStrategic Solutions is co-author of the MapInfo version of *CrimeMapTutorial*.

Az állomány letölthetők: http://www.icpsr.umich.edu/icpsrweb/NACJD/cmtutorial.jsp

Az eredeti oktatóanyag ArcGIS és Mapinfó verzóra készült.

Összeállította: Pődör Andrea, 2011.

### Tartalomjegyzék

| 1. Bűnözési adatok megjelenítése                   | 1 |
|----------------------------------------------------|---|
| 1.1. Adatok előkészítése                           | 1 |
| 1.2. Betörési adatok leválogatása                  | 4 |
| 1.3. Cellákban betörések számának érzékeltetése    | 5 |
| 1.4. Két hónap betörési számainak összehasonlítása | 7 |
| 1.5. További feladat                               | 9 |
|                                                    |   |

## 1. Bűnözési adatok megjelenítése

A feladatunk az, hogy bűnözéssel kapcsolatos adatokat jelenítsünk meg tematikus térképen az amerikai Rochester 1998. márciusi és áprilisi adatai alapján az adatok térbeli összekapcsolásával.

#### 1.1. Adatok előkészítése

Töltsük le a fenti weboldalról a <u>CrimeMapTutorialDataFilesArcView.zip</u> nevű állományt majd egy könnyen elérhető helyre, pl. a **c:\tmp\crime\_map\_tutorial** mappába másoljuk. Indítsuk el a QGIS-t, és mentsük el a létrejött projektfájlt például **crime.qgs** néven.

Nyissuk meg a MapsBase könyvtárból a város celláit, részeit és utcáit tartalmazó vektorrétegeket: grid2000cells.shp, sections.shp, streets.shp.

| 🚀 Vektor réteg hozzáadása | 🦸 Vektor réteg megnyitása OG | GR támogatással                                |                           | ×         |
|---------------------------|------------------------------|------------------------------------------------|---------------------------|-----------|
| Forrás típus              | 😋 🔍 🗢 📕 « crime_map          | o_tutorial 🕨 MapsBase 🔹 😽                      | Keresés: MapsBase         | ٩         |
| Fájl O Mappa              | Rendezés 🔻 Új mappa          |                                                |                           |           |
| Encoding UTF-8            | 📃 Legutóbbi helyek 🔦         | Név                                            | Módosítás dátuma          | Típus     |
| Forrás                    | 🗼 Letöltések                 | carbeats.shp                                   | 1997.09.25.8:58           | SHP fájl  |
|                           | 📁 Kiina ténda                | grid2000cells.shp                              | 1999.11.22.19:10          | SHP fájl  |
| Adathalmaz                |                              | grid2000points.shp                             | 1999.11.22. 19:10         | SHP fájl  |
|                           |                              | retailwholesale.shp                            | 1999.11.02.11:00          | SHP fájl  |
|                           | ы Керек                      | sections.shp                                   | 1997.09.25. 8:58          | SHP fájl  |
|                           |                              | streets.shp                                    | 1998.10.05. 18:37         | SHP fájl  |
|                           | Zene                         | tracts.shp                                     | 1999.11.25. 18:33         | SHP fájl  |
|                           | 🍓 Otthoni csoport            |                                                |                           |           |
|                           | 💶 Számítógép                 |                                                |                           |           |
|                           | Helvi lemez (C;)             |                                                |                           |           |
|                           | Adat (D:)                    |                                                |                           |           |
|                           | •                            | < [                                            |                           | •         |
|                           | Fájlnév:                     | : "streets.shp" "grid2000cells.shp" "sect ▼ [C | OGR] ESRI Shapefiles (*.s | hp *.SH 🔻 |
|                           |                              |                                                | Megnyitás                 | Лégse     |

Rendezzük a rétegeket, és állítsuk be megjelenésüket, hogy mindnek jól lássuk a grafikus adatait.

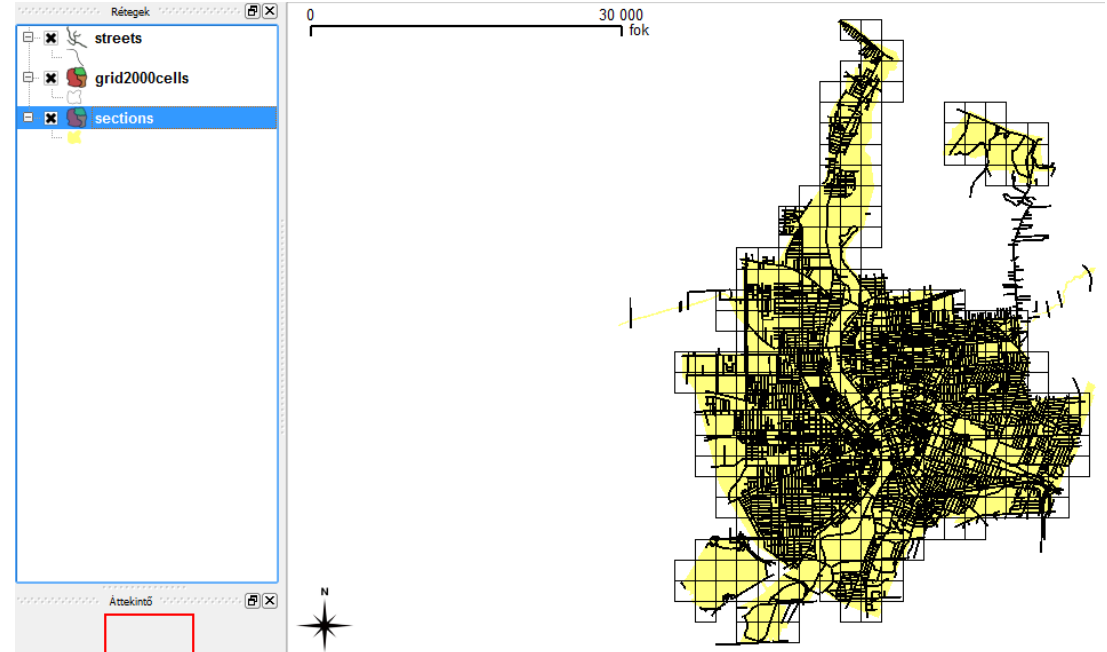

Nézzük meg, mit tartalmaznak a rétegek adattáblái. A grid2000cells utolsó oszlopában, a GRID\_2000\_I-ben találjuk az azonosítókat. A sections-nak a SECTIONS\_ oszlopban vannak az azonosítói.

Most töltsük be az 1998. márciusi és áprilisi bűncselekmények adatait tartalmazó pontréteget: FinishedProduct/off199803.sph és off199804.sph.

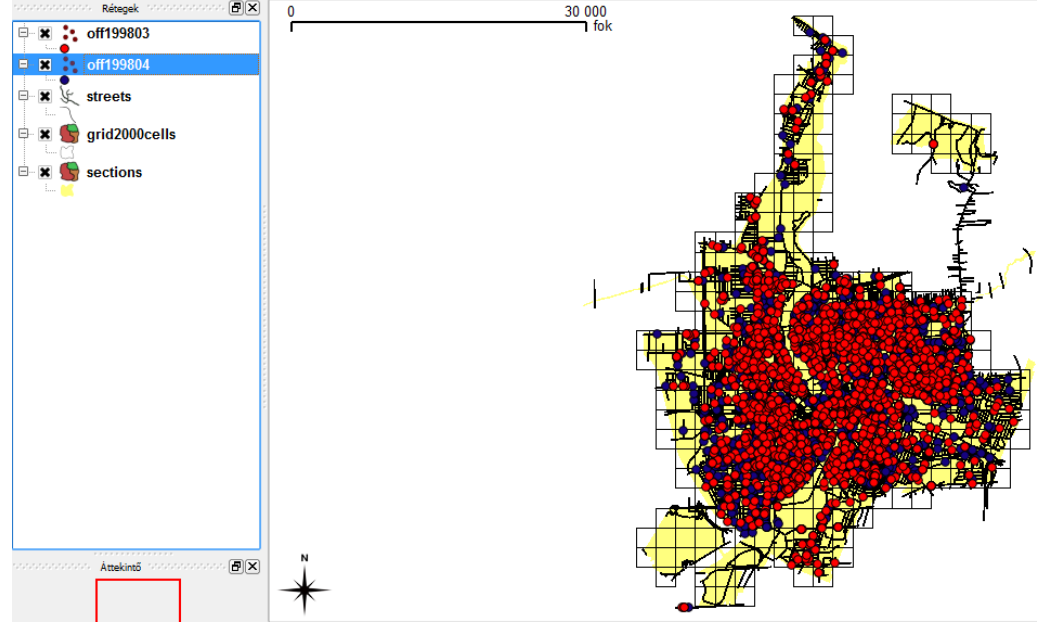

Nézzük meg, hogy milyen adatokat tartalmaznak a táblázatok.

| CRNUMBER $\nabla$ | BEGDATED | BEGTIME    | SHIFT   | CONTEXT   | LOCTYPE   | ENT_POINT |
|-------------------|----------|------------|---------|-----------|-----------|-----------|
| ENT_TYPE          | MODHOW   | FORCELEVEL | GROUP   | INCI_ADDR | INCI_APT  | OFF_DESC  |
| S_ETH             | S_HAIR   | S_HEIGHT   | S_SEX   | S_RACE    | S_DOB     | V_SEX     |
| V_RACE            | V_ETH    | V_DOB      | LAWCODE | AV_ADD    | AV_STATUS | AV_SCORE  |

A bűncselekmény azonosítóján kívül megtaláljuk az elkövetés kezdődátumát és időpontját, a behatolás módját, az elkövető azonosításához hasznos adatokat stb. A **GROUP** oszlopban a bűncselekménytípusok vannak.

#### 1.2. Betörési adatok leválogatása

Feladatunk először az, hogy válogassuk le a két hónap betörési adatait. Ez után jelenítsük majd meg két új rétegen úgy, hogy azt érzékeltessük, hogy mely cellákban történt többkevesebb betörés. Végül egy új shape rétegen fogjuk megjeleníteni, hogy milyen változás volt a két hónapban a betörések számát tekintve.

Először válogassuk le márciusi adatokból a betöréseket.

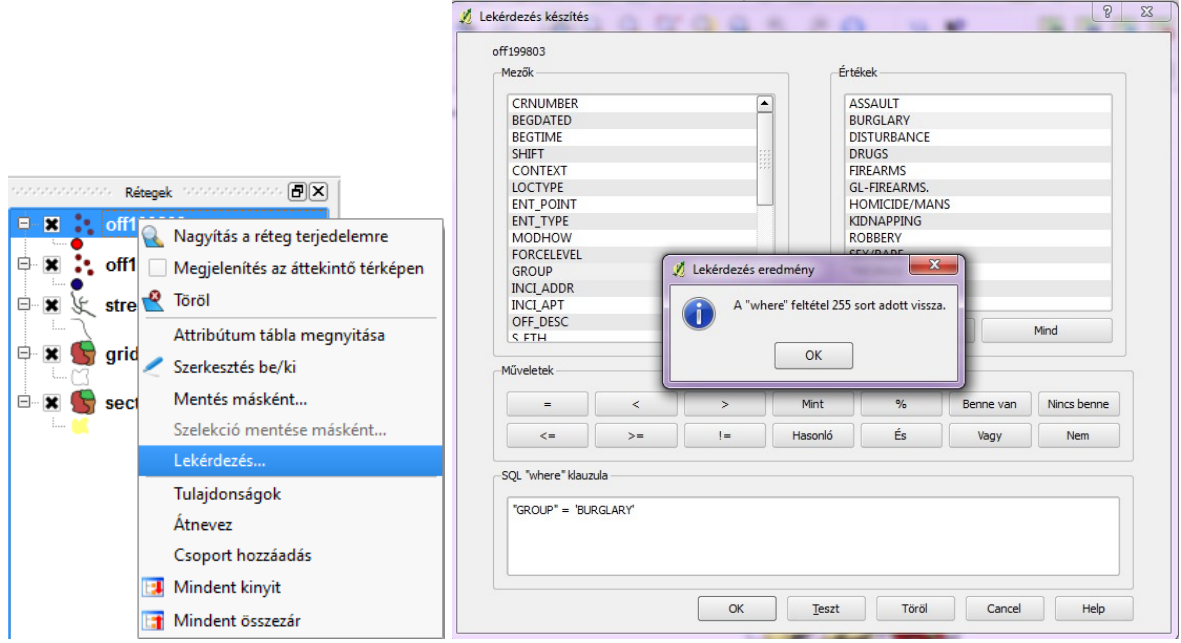

A Teszt gombot megnyomva látjuk a felbukkanó panelen, hogy 255 ilyen esemény volt. Kattintsunk az OK gombra.

Mentsük el a leválogatott adatokat új rétegre, hogy egyszerűbben tudjunk dolgozni. A Tallóz gombra kattintva válasszuk ki a tmp mappánkat, a fájl neve legyen **betor03**.

|                       |                                    | 🧏 Réteg mentés | másként                   |
|-----------------------|------------------------------------|----------------|---------------------------|
|                       |                                    | Formátum       | ESRI Shapefile            |
|                       |                                    | Mentés másként | C:/tmp/betor03.shp Tallóz |
|                       |                                    | Kódolás        | UTF-8                     |
| nonnonnonn Rétegek na |                                    | CRS            | Eredeti CRS Tallóz        |
| 😑 😫 🔹 off199803       |                                    | OGR létrehozás | ii opciók                 |
|                       | 🛓 Nagyitás a réteg terjedelemre    |                |                           |
|                       | Megjelenítés az áttekintő térképen |                |                           |
| Streets               | Y Töröl                            | Adatforrás     |                           |
| 🖻 🕱 💼 arid2000        | Attribútum tábla megnyitása        |                |                           |
|                       | Mentés másként                     |                |                           |
| 🖻 🕱 🅞 sections        | Szelekció mentése másként          |                |                           |
| i 📉                   | Lekérdezés                         |                |                           |
|                       | Tulajdonságok                      | Réteg          |                           |
|                       | Átnevez                            |                |                           |
|                       | Csoport hozzáadás                  |                |                           |
| E                     | 📕 Mindent kinyit                   |                |                           |
| E                     | 👔 Mindent összezár                 |                |                           |

Emeljük be a projektbe a betor03 shape fájlt.

Ha megnézzük az off199803 adattábláját, láthatjuk, hogy minden adata megvan. A lekérdezésben kitörölve a Where feltételt, újra láthatóvá válnak a márciusi adatok a térképen.

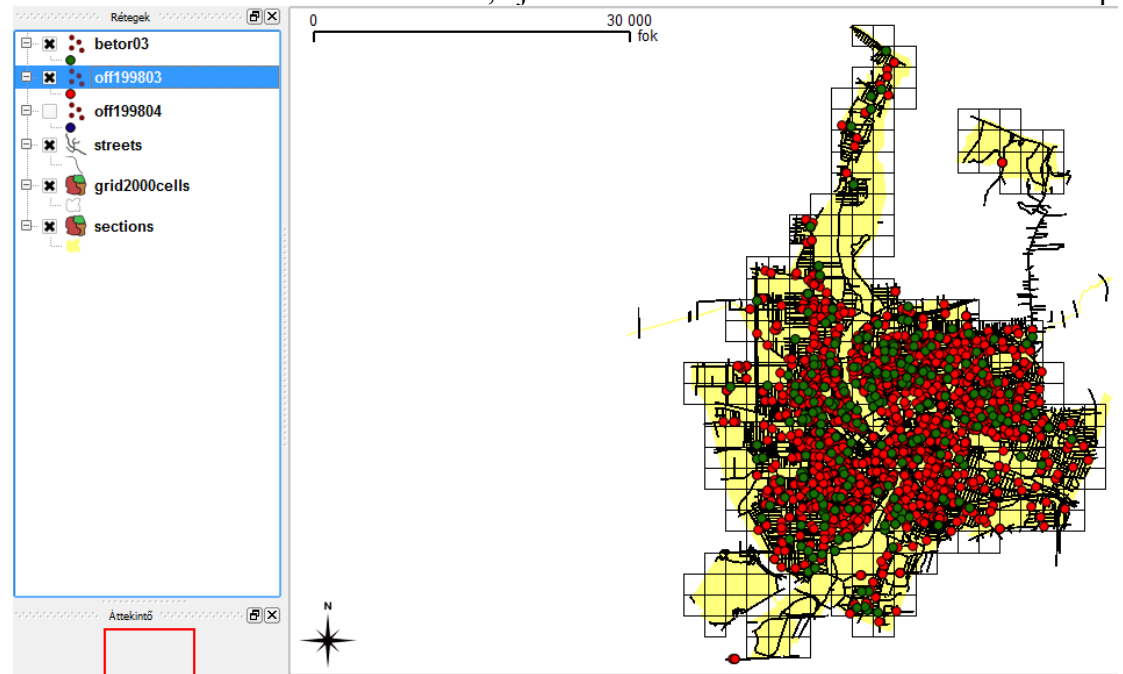

Töröljük az off199803 réteget, nem lesz szükségünk már rá.

Most végezzük el az áprilisi **off199804** rétegen is a lekérdezést a betörésekre, és mentsük el **betor04** néven az eredményt. Majd töröljük az **off199804** réteget. Mentsük el munkánkat.

#### 1.3. Cellákban betörések számának érzékeltetése

Most érzékeltessük, hogy egy-egy cellában márciusban, illetve áprilisban mennyi betörés történt. Válasszuk a **Vektor** főmenüpontból az **Elemző eszközök**et, azon belül a **Pontok a felületen** almenüt.

A megjelenő panelen az input felület vektor réteg legyen a grid2000cells, az input vektor réget a betor03. Az Eredmény darabszám mezőnévnek adjunk beszédes nevet: **bet03** (különben alapértelmezett névvel fog létrejönni a táblázatban az utolsó oszlop). Végül tallózzuk ki az eredmény shape fájl helyét, és adjunk neki nevet: **bt03cells**.

|                                                    | 💋 Pontok száma a felületekben     |
|----------------------------------------------------|-----------------------------------|
|                                                    | Input felület vektor réteg        |
|                                                    | grid2000cells 💌                   |
|                                                    | Input pont vektor réteg           |
|                                                    | betor03                           |
|                                                    | Eredmény darabszám mező név bet03 |
| Vektor                                             |                                   |
| 📄 Elemző eszközök 🔹 🙀 Távolság mátrix              |                                   |
| 📡 Kutató eszközök 🔹 😻 Össz vonalhossz              |                                   |
| 💿 Geoprocessing eszköz 🔸 😵 Pontok a felületben     |                                   |
| 🥏 Geometria eszközök 🔹 间 Egyedi értékek listája    | Eredmény shape fájl               |
| 📄 Adatkezelő eszközök 🔸 📑 Alap statisztika         | C:/tmp/bt03cells.shp              |
| 👍 fTools információ 🛛 🐙 Legközelebbi szomszéd elem | zés                               |
| 🔆 Átlag koordinátá(k)                              | 0% OK Close                       |
| 🔆 Vonal metszések                                  |                                   |

A megjelenő panelen válasszuk a **Yes-**t, amellyel behozzuk az új réteget, majd kattintsunk a Pontok száma a felületen panelen a **Close** gobmra.

|   | Output shape fáil:                           |
|---|----------------------------------------------|
|   | C:/tmp/bt03cells.shp                         |
| - |                                              |
|   | Hozzá akarod adni az új réteget a tartalomho |

Nézzük meg az eredménytáblát. Egy-egy sorát kijelölve kijelölődik a térkép megfelelő cellája.

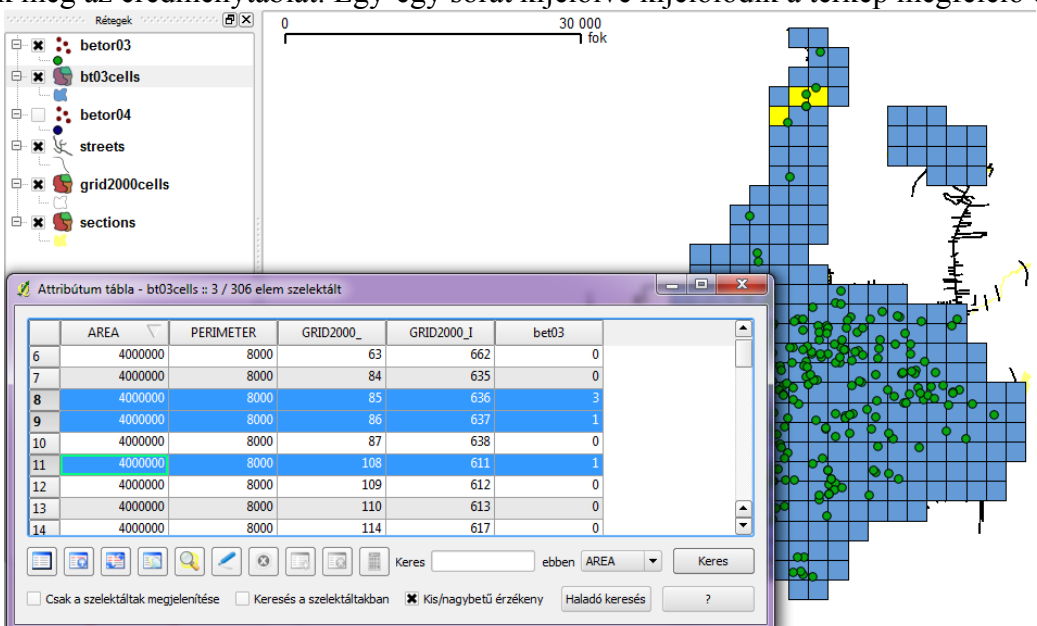

Szüntessük meg a kijelöléseket.

Végezzük el a cellák és az áprilisi betörési adatok összekapcsolását is.

Készítsünk tematikus térképet az új **bet03cells és bet04cells** rétegekhez, hogy érzékeltessük a betörések számát: a megjelenés legyen folytonos szín, az osztályozási mező legyen a bet03 (bet04), és válasszunk egymástól távol álló színárnyalatokat a minimális és maximális értékek megjelenítésére.

| Jelma        | gyarázat típus | Folytonos szín | <ul> <li>Átlátszóság: 0%</li> </ul> | Ę       | ) | [ | Új jelrendsze | r 📄 |
|--------------|----------------|----------------|-------------------------------------|---------|---|---|---------------|-----|
|              |                |                | Osztályozás mező                    | bet03   | - |   |               |     |
| Megjelenés   |                |                | Minimális érték                     |         |   |   |               |     |
|              |                |                | Maximális érték                     |         |   |   |               |     |
|              |                |                | Körvonal vastagság                  | 0,26    | 3 |   |               |     |
| Cimkek       |                |                | reluiet korvonal ra                 | IJ20IdS |   |   |               |     |
|              |                |                |                                     |         |   |   |               |     |
| Attribútumok |                |                |                                     |         |   |   |               |     |
| Általános    |                |                |                                     |         |   |   |               |     |
|              |                |                |                                     |         |   |   |               |     |
| Meta adat    |                |                |                                     |         |   |   |               |     |
|              |                |                |                                     |         |   |   |               |     |
| Műveletek 💌  |                |                |                                     |         |   |   |               |     |

#### 1.4. Két hónap betörési számainak összehasonlítása

A két hónap betörési számának összehasonlítását úgy fogjuk elvégezni, hogy a márciusi betörési adatokat tartalmazó bet03cells táblázathoz hozzáfűzzük az áprilisi betörésszámokat és a cellák azonosítóját, majd kivonjuk a márciusiból az áprilisi betörésszámokat.

Nyissuk meg a **bet04** táblázatot, jelöljünk ki minden rekordot (például 1. sor kijelölése, Shift+utolsó sor kijelölése), és tegyük a szelektált rekordokat a vágólapra (Ctr+C vagy alul a 4. ikon).

Másoljuk be egy Excel táblázatbeli lapra a vágólap tartalmát. Töröljük ki az első három oszlopot, csak a **GRID2000\_I** azonosítókat tartalmazó és a **bet04** betörések számát tartalmazó oszlop maradjon meg. Mentsük el a táblázatot **csv** formátumban **aprilis** néven.

A QGIS-ben vegyük le a kijelölést a rétegekről:

Most bővítsük a bt03cells adattáblát a csv-be kimentett két oszlop adatával: Vektor főmenüpont/Adatkezelő eszközök/Attribútumok kapcsolása almenüpont. A megjelenő panelen állítsuk be az alábbi képen látható adatokat. Az eredmény shape fájl neve legyen osszes\_betores.

|                      |                                      | Cél vektor réteg                                                 |
|----------------------|--------------------------------------|------------------------------------------------------------------|
|                      |                                      | bt03cells 💌                                                      |
|                      |                                      | Cél kapcsoló mező                                                |
|                      |                                      | GRID2000_I                                                       |
|                      |                                      | Adat összekapcsolás                                              |
|                      |                                      | Vektor réteg összekapcsolás                                      |
|                      |                                      | streets                                                          |
|                      |                                      | dbf fájl összekapcsolás                                          |
|                      |                                      | C:/tmp/aprilis.csv Tallóz                                        |
|                      |                                      | Összekapcsolás mező                                              |
| Vektor               |                                      | GRID2000_I                                                       |
| 📄 Elemző eszközök    | •                                    |                                                                  |
| 岸 Kutató eszközök    | •                                    | Eredmény shape fájl                                              |
| Geoprocessing eszköz | •                                    | C:/tmp/osszes_betores.shp                                        |
| 🦻 Geometria eszközök | •                                    |                                                                  |
| Adatkezelő eszközök  | Export új vetületbe                  | Eredmény tábla                                                   |
| 👍 fTools információ  | 📡 Aktuális vetület megadása          | Csak az egyező sorok megtartása                                  |
|                      | Attribútumok kapcsolása              | <ul> <li>Összes rekord megőrzése (a nem egyezőket is)</li> </ul> |
|                      | Attribútumok kapcsolása hely alapján |                                                                  |
|                      | Vektor réteg darabolás               | 0% OK Close                                                      |
|                      | 🜉 Merge shapefiles to one            |                                                                  |

A megjelenő panelen kattintsunk a **Yes** gombra, hogy felvegyük az új réteget, majd a **Close** gombra az Attribútumok összekapcsolása panelen.

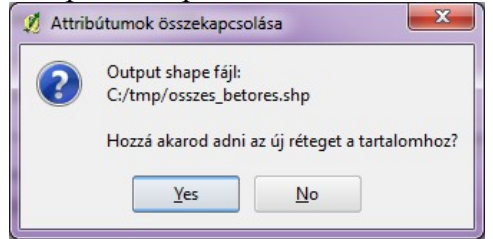

Most vonjuk ki egymásból a két hónap adatait, és tároljuk el egy új oszlopban. Nyissuk meg az **osszes\_betores** adattáblát, kapcsoljuk be a szerkesztést. Hozzunk létre egy új oszlopot utolsóként **kulonbseg** néven. A típusa legyen egész, a hossza 5.

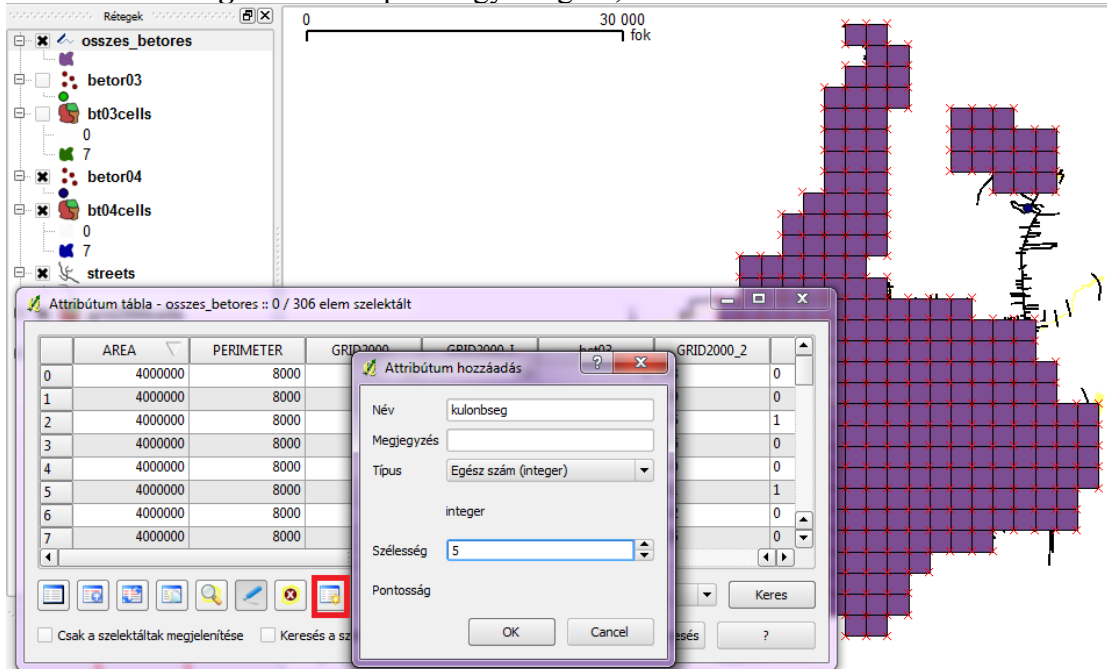

Töltsük fel adatokkal az oszlopot. Kapcsoljuk be a **mezőkalkulátort**. A létező mezők frissítésénél válasszuk ki a **kulonbseg** mezőt, majd az alsó szerkesztőterületre "kattintgassuk össze" a kifejezést: **bet03-bet04**. Csak most jelöljük be a **létező mező frissítése** mellett a jelölőnégyzetet. Végül kattintsunk az **OK** gombra.

| Letezo mezok missite                                                              | se kulor      | ibseg                                                                                                    |         |         |         |     |
|-----------------------------------------------------------------------------------|---------------|----------------------------------------------------------------------------------------------------|---------|---------|---------|-----|
| Csak a szelektált elen                                                            | nek frissíté: | se in the second second second second second second second second second second second second second second se |         |         |         |     |
| Ĵj mező ————                                                                      |               |                                                                                                    |         |         |         |     |
| Mező neve                                                                         | b             | et03_04                                                                                                    |         |         |         |     |
| Mező típus                                                                        | E             | gész szám (integer)                                                                                            | 0       |         |         | -   |
| Mező szélesség                                                                    | 1             | )                                                                                                    | Mező é  | esség   | 0       | ×   |
| 1ezők                                                                             |               |                                                                                                    | Értékek |         |         |     |
| PERIMETER<br>GRID2000_<br>GRID2000_I<br>bet03<br>GRID2000_2<br>bet04<br>kulonbseg |               |                                                                                                    |         | Minta   | M       | ind |
| 1űveletek<br>+                                                                    | *             | qvök                                                                                                    | sin     | ta      | arc cos | (   |
| -                                                                                 | 1             | ^                                                                                                    | COS     | arc sin | arc tg  | )   |
| valósba e                                                                         | gészbe        | szöveggé                                                                                                    | hossz   | terület | sorszám |     |
| ző kalkulátor kifejezés<br>et03 - bet04                                           |               |                                                                                                    |         |         |         |     |

Nézzük meg az adattábla utolsó oszlopában a bekerült adatokat. Az új, kalkulált adatok elmentéséhez kattintsunk a főablakon a **szerkesztésikonra**.

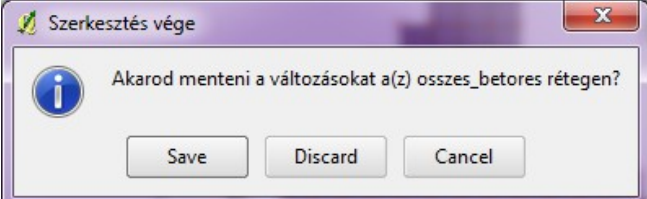

Végül adjunk megfelelő megjelenést ennek a rétegnek is: a megjelenés legyen folytonos, válasszuk a kulonbseg mezőt osztályozásra, és adjunk megfelelő árnyalatokat a minimális és maximális értékek megjelenítéséhez.

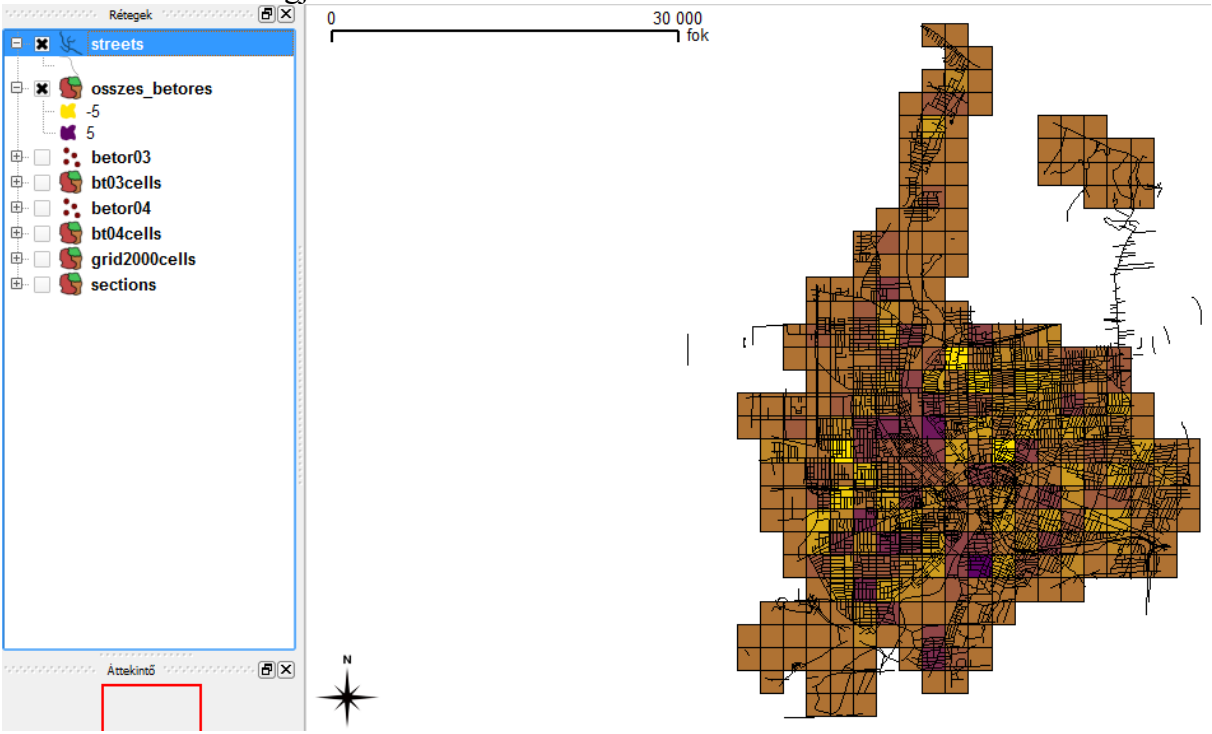

#### 1.5. További feladat

A sections.shp (körzetek) rétegen jelenítsük meg a márciusi és áprilisi Assault (támadás) adatokat.

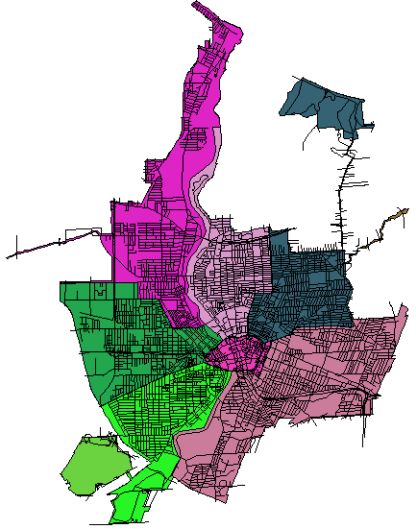